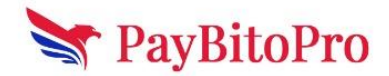

# **Advanced SEO Techniques**

Master advanced SEO strategies to enhance website performance and search rankings. This module covers the .htaccess file for URL control and security, and Schema Markup for rich search results to streamline optimization. Elevate your SEO game with technical expertise and practical tools!

# 1. .htaccess File

An .htaccess file (Hypertext Access) is a configuration file used by Apache web servers to control various settings like URL redirection, access control, and performance optimization. Here's a step-by-step guide to creating and implementing an .htaccess file on your website:

#### Step 1: Create an .htaccess File

- 1. Open a text editor like **Notepad** (Windows) or **TextEdit** (Mac).
- 2. Save a new file as .htaccess (make sure there is no .txt extension).
- 3. Ensure the filename is correct some operating systems might not allow files starting with a dot.

#### Step 2: Add Rules to the .htaccess File

Here are some common .htaccess rules you might need:

#### ✓ Redirect from HTTP to HTTPS

apache CopyEdit RewriteEngine On RewriteCond %{HTTPS} !=on RewriteRule ^(.\*)\$ https://%{HTTP\_HOST}/\$1 [R=301,L]

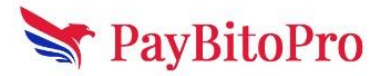

✓ Redirect a Specific Page

apache CopyEdit Redirect 301 /old-page.html https://example.com/new-page.html

Solution Specific IPs

apache CopyEdit Order Deny,Allow Deny from 123.456.789.000 Allow from all

✓ Enable Gzip Compression for Speed Optimization

```
apache
CopyEdit
<IfModule mod_deflate.c>
    AddOutputFilterByType DEFLATE text/html text/plain text/xml
text/css text/javascript application/javascript
</IfModule>
```

- Step 3: Upload the .htaccess File
- 1. **Connect to your website** using an FTP client (e.g., FileZilla) or a file manager in your hosting control panel (cPanel, Plesk).
- Navigate to the **public\_html** directory (or the folder where your website files are stored).
- 3. Upload the .htaccess file to the root directory.

## Step 4: Test and Verify

- 1. Clear your browser cache.
- 2. Try visiting your website to see if the .htaccess rules are working.
- 3. If your website breaks, rename the file temporarily (e.g., htaccess\_backup) to restore functionality.

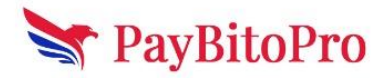

# Step 5: Debugging Issues

- Check for syntax errors in the .htaccess file.
- Ensure that **mod\_rewrite** is enabled on your Apache server.
- Review your web hosting provider's documentation, as some settings may be restricted.

By implementing .htaccess properly, you can enhance your website's security, performance, and SEO.

# 2. Schema Markup

Schema Markup (structured data) helps search engines understand your content better, improving search visibility with rich snippets. Follow these steps to create, test, and upload Schema Markup for your web page.

# Step 1: Create Schema Markup

You can manually write JSON-LD (Google's preferred format) or use a Schema generator tool like Google's Structured Data Markup Helper.

#### ✓ Example: Schema Markup for an Article (JSON-LD format)

```
json
CopyEdit
</script>
<!--Schema Markup-->
<script type="application/ld+json">
{
 "@context": "http://schema.org",
 "@type":"Product",
 "name": "Crypto Broker platform ",
 "url": "https://www.paybito.com/crypto-broker-white-label-platform/",
 "logo": "https://www.paybito.com/wp-content/uploads/2020/10/logo-paybito.png",
 "description": "Launch your own branded crypto broker business instantly with
PayBitoPro's crypto broker white label platform.",
 "brand":{"@type":"Brand","name":"PayBitoPro"},
"aggregateRating":{"@type":"AggregateRating","ratingValue":"4.9","bestRating":"5","wor
stRating":"1","ratingCount":"342"}
}
</script>
```

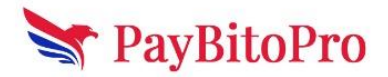

### Step 2: Test Schema Markup

#### 1. Use Google's Rich Results Test:

- Visit Google Rich Results Test.
- Enter the page URL or paste your JSON-LD code.
- Click "Test" to check for errors.

#### 2. Use Schema Markup Validator:

- Visit Schema Markup Validator.
- Paste your JSON-LD code to validate.

#### Step 3: Upload Schema Markup to Your Web Page

- For HTML Websites: Add the <script> tag (JSON-LD) inside the <head> or <body> section of your webpage.
- For WordPress Websites: Use an SEO plugin like Yoast SEO or Rank Math to add structured data.
- For CMS Websites: Many CMS platforms allow custom script insertion under SEO settings or theme customization.

## Step 4: Re-Test & Monitor Performance

- After uploading, re-run the **Google Rich Results Test** to confirm the implementation.
- Monitor your search appearance in Google Search Console under the "Enhancements" tab.

By implementing Schema Markup correctly, you enhance your search visibility and improve click-through rates!